# 11/2014 - LISTOPAD

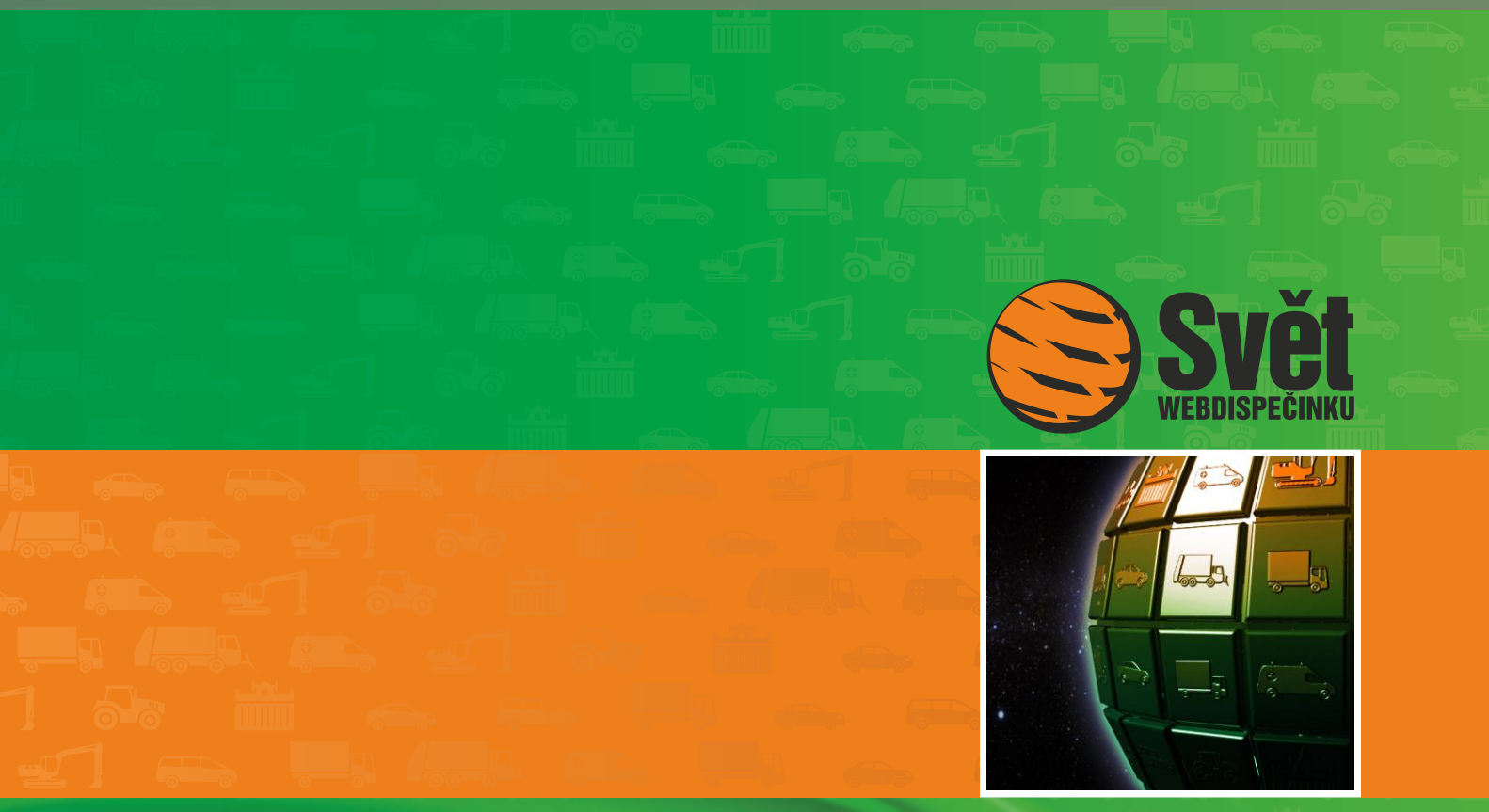

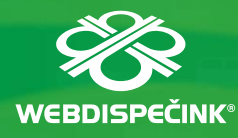

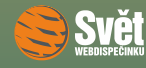

# **Obsah čísla**

| Úvodník                                      | 3  |
|----------------------------------------------|----|
| Novinka – načtení čárového kódu ve WD Fleetu | 4  |
| Novinka – zadání podpisu do WD Fleetu        | 6  |
| Novinka – vylepšená funkce "Tacho přehled"   |    |
| ve WD Fleetu                                 | 8  |
| Funkce "Záznam o provozu" ve WD Fleetu       | 10 |
| Soutěž                                       | 12 |

### Redakce

Adresa redakce: HI Software Development s.r.o. Legionářská 10 779 00 Olomouc

Redakční email: hisoftware@hisoftware.cz

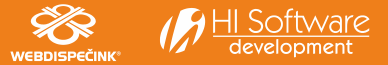

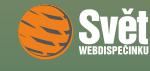

ÚVODNÍK

aktuální číslo časopisu Svět WEBDISPEČINKU je už připraveno a znovu Vám nabídne spoustu novinek. Pojďme se tedy na ně podívat podrobněji.

Nejprve uvedeme dvě nové funkce, jež významně rozšiřují možnosti aplikace WD Fleet. Nyní totiž můžete ve WD Fleetu nasnímat čárový kód a zaslat jej do WEBDISPEČINKU. Druhou novinkou je možnost zadání podpisu přímo "napsáním" pomocí stylusu na displej zařízení. Stejně jako v předchozím případě dojde k zaslání souboru s podpisem přímo do WEBDISPEČINKU.

Poté se seznámíme s novým vzhledem funkce "Tacho přehled", která nyní mnohem přehledněji a srozumitelněji zprostředkovává řidiči data o AETRu. Ten tak má okamžitě k dispozici vše potřebné: jak dlouho řídil, jak dlouho ještě může řídit, kdy musí odpočívat atd.

Následuje popis nové funkce "Záznam o činnosti", která je splněním jednoho z Vašich požadavků a umožňuje vytvářet záznam o činnostech provedených řidičem (stazku), bez ohledu na to, zdali řidič v danou chvíli plní nějakou trasu či nikoliv.

Závěrečná stránka patří, jako vždy, naší soutěži, takže zde najdete řešení sudoku z minulého čísla, jména šťastných výherců i novou soutěžní otázku na měsíc listopad.

Přejeme Vám příjemné čtení

Vaše redakce

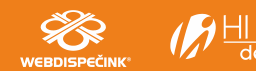

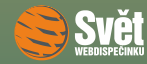

#### NOVINKA – NAČTENÍ ČÁROVÉHO KÓDU VE WD FLEETU

### Novinka – načtení čárového kódu ve WD Fleetu

První dnešní novinkou je načítání čárového kódu přímo ve WD Fleetu. Řidič může načíst požadovaný čárový kód a ihned jej odeslat do WEBDISPEČINKU, kde je k dispozici pro další zpracování. Požadavek na odeslání čárového kódu může zadat dispečer přímo při tvorbě úkolů u jednotlivých zastávek na trase, což jsme si ukazovali v minulém čísle <u>10/2014</u>. Čárový kód lze také načíst rovnou ve volbě "Foto" pomocí ikony IIII.

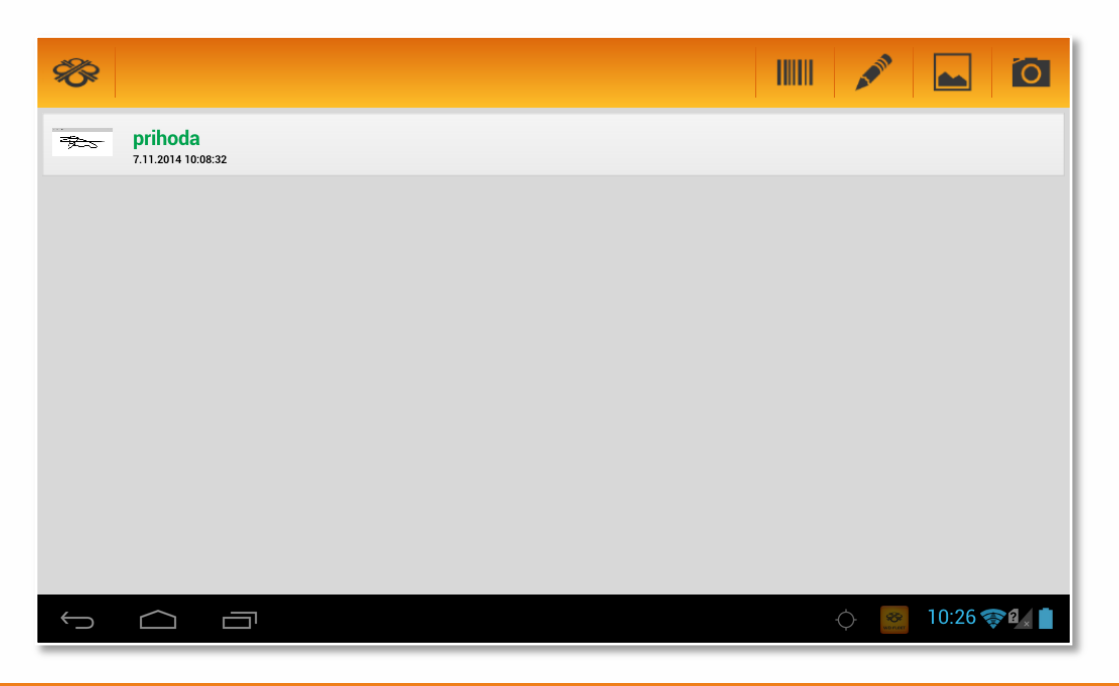

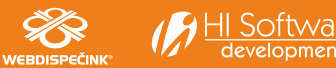

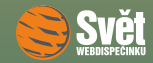

#### NOVINKA – NAČTENÍ ČÁROVÉHO KÓDU VE WD FLEETU

Zde je možné buď sejmout čárový kód pomocí čtečky, kterou spustíte pomocí volby "Načíst kód". Pak stačí čtečku zaměřit na čárový kód a dojde k jeho načtení. Pokud tato volba z nějakého důvodu není možná (např. kód je poškozený), je možné zadat kód ručně přímým zápisem jeho čísla. Volbou "Potvrdit" dojde k odeslání dat do WEBDISPEČINKU. Zde jej najdete, stejně jako všechny ostatní typy souborů, které jsou do WEBDISPEČINKU zasílány, ve volbě "Nástroje – Ostatní – Soubory".

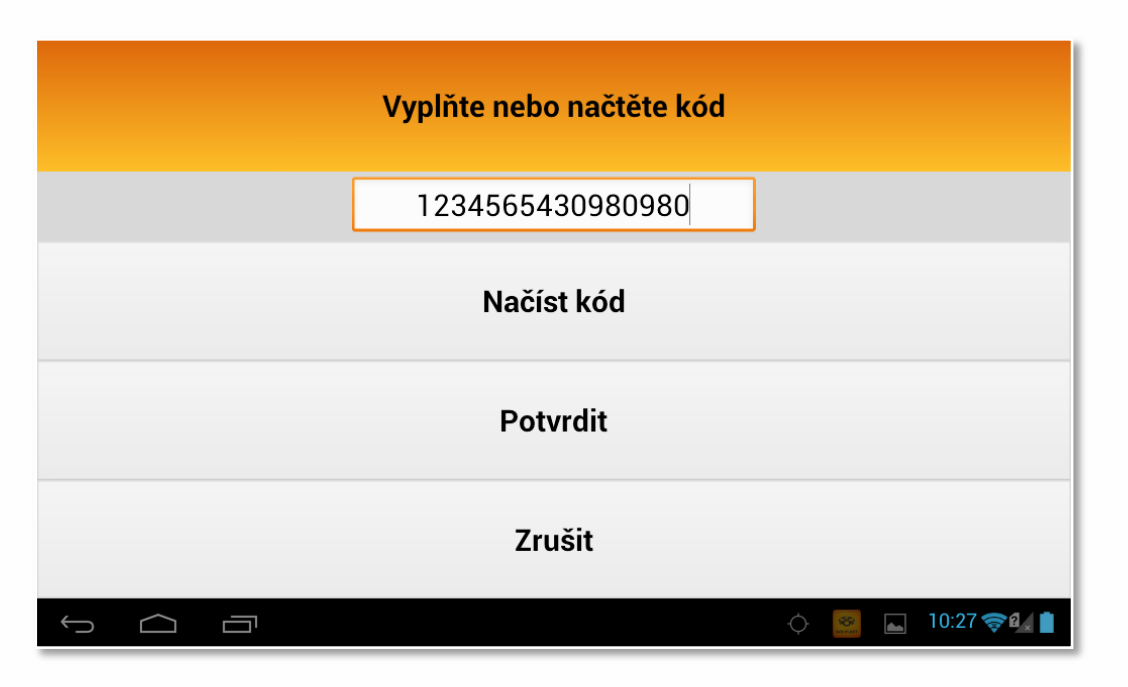

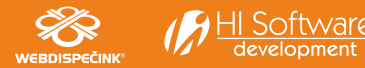

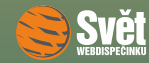

#### NOVINKA – ZADÁNÍ PODPISU DO WD FLEETU

### Novinka – zadání podpisu do WD Fleetu

I druhá naše dnešní novinka je velmi užitečná. Nyní můžete ve WD Fleetu zadat podpis rovnou jeho "napsáním" na obrazovku tabletu. Stejně jako čárový kód může být i podpis součástí úkolů na zastávce nebo jej lze také zadat přímo v nabídce "Foto" pomocí ikony . Nejprve je potřeba vyplnit "Jméno" a poté ho "Potvrdit".

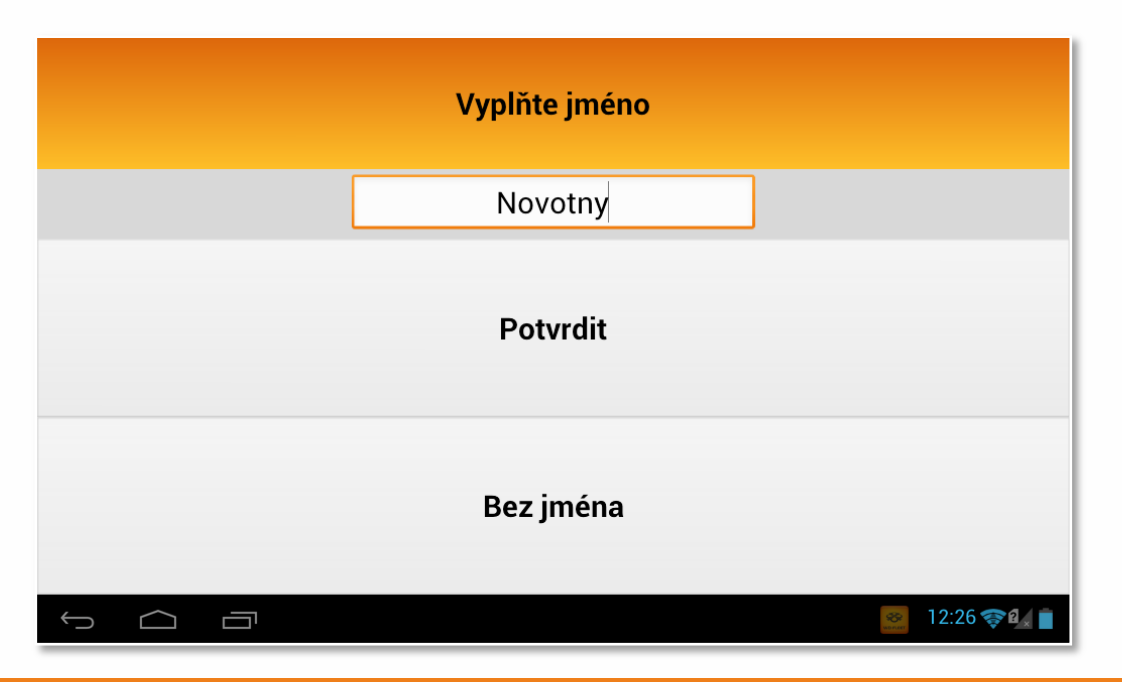

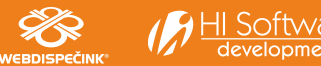

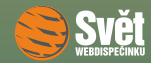

#### NOVINKA – ZADÁNÍ PODPISU DO WD FLEETU

Nyní už se můžete "podepsat" pomocí stylusu rovnou na obrazovku. Pokud chcete podpis smazat a zadat znovu, použijte ikonu s košem . Pokud je vše v pořádku, vyberte potvrzovací tlačítko 🗸 a z následné obrazovky tlačítko "Odeslat", které zajistí odeslání podpisu do WEBDISPEČINKU. Tam jej najdete opět v nabídce "Nástroje – Ostatní – Soubory".

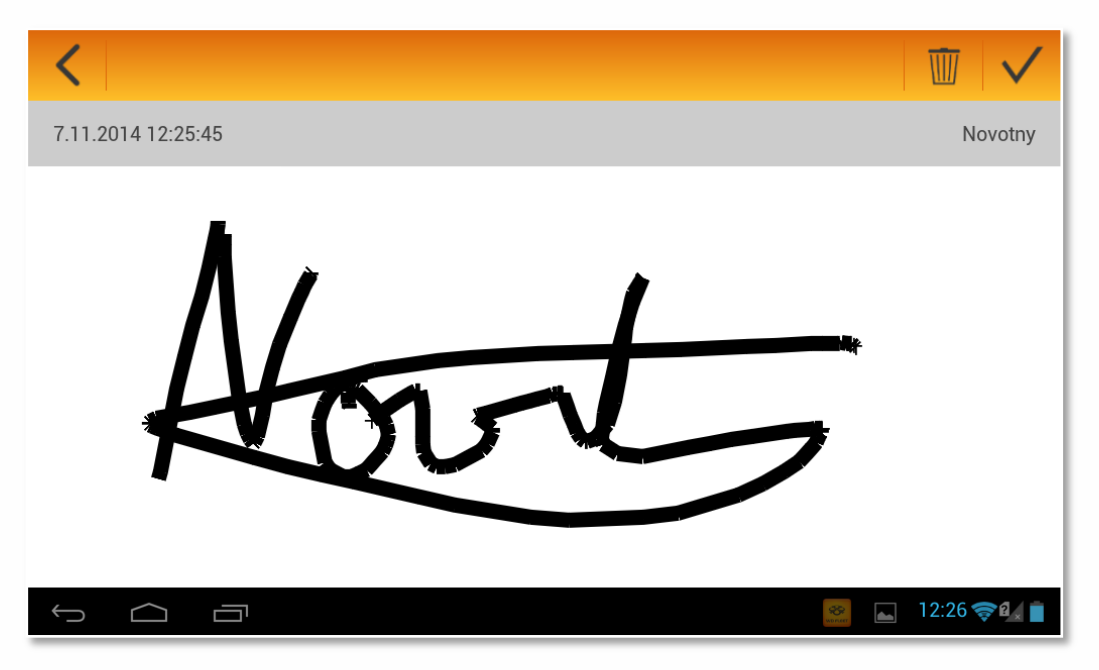

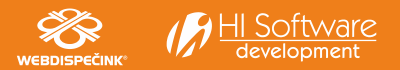

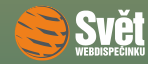

#### NOVINKA – VYLEPŠENÁ FUNKCE "TACHO PŘEHLED" VE WD FLEETU

### Novinka – vylepšená funkce "Tacho přehled" ve WD Fleetu

Funkce "Tacho přehled" je nyní přepracovaná a je tudíž mnohem komfortnější a přehlednější. Řidič v ní ihned vidí veškeré detaily týkající se časových norem, tzv. AETRu.

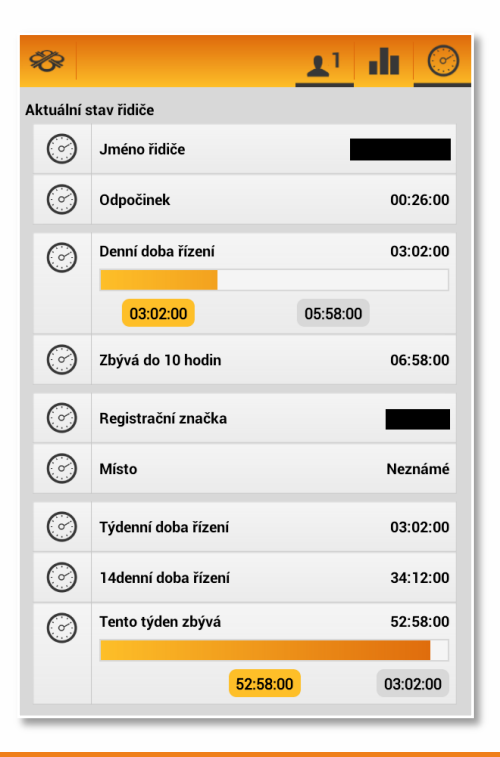

| <b>%</b>   |                                         | 1 di 🕝              |
|------------|-----------------------------------------|---------------------|
| Vyhodnoo   | cení                                    |                     |
| $\bigcirc$ | Týden začal                             | 10.11.2014 05:44:00 |
| $\bigcirc$ | Odjeto dnů                              | 0                   |
| $\bigcirc$ | Předchozí odpočinek                     | 56:54:00            |
| $\bigcirc$ | Příští týdenní odpočinek                | 45 (24) h           |
| $\bigcirc$ | Dluh odpočinku                          | 00:00:00            |
| $\bigcirc$ | Vyrovnat do                             | 00:00:00            |
| $\bigcirc$ | V týdnu zkrácených denních<br>odpočinků | 0                   |
| $\bigcirc$ | V týdnu prodloužené doby<br>řízení 10   | 0                   |
| $\bigcirc$ | Začátek týdenní pauzy                   | 15.11.2014 15:29:00 |
| $\bigcirc$ | Může jet ještě                          | 53:58:00            |
| $\bigcirc$ | Rychlost                                | 70.0 km/h           |
| $\bigcirc$ | Odhadovaná vzdálenost                   | 3710.0 km           |

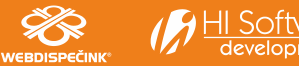

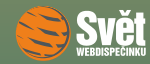

#### NOVINKA – VYLEPŠENÁ FUNKCE "TACHO PŘEHLED" VE WD FLEETU

Pokud jedou ve vozidle dva řidiči, lze se mezi nimi přepínat pomocí ikon 📕 a 尾. Přehled je rovněž k dispozici v podobě grafu, jenž zobrazíte ikonou 🏛. Pro návrat do textového výpisu se použijte ikonu 🥯.

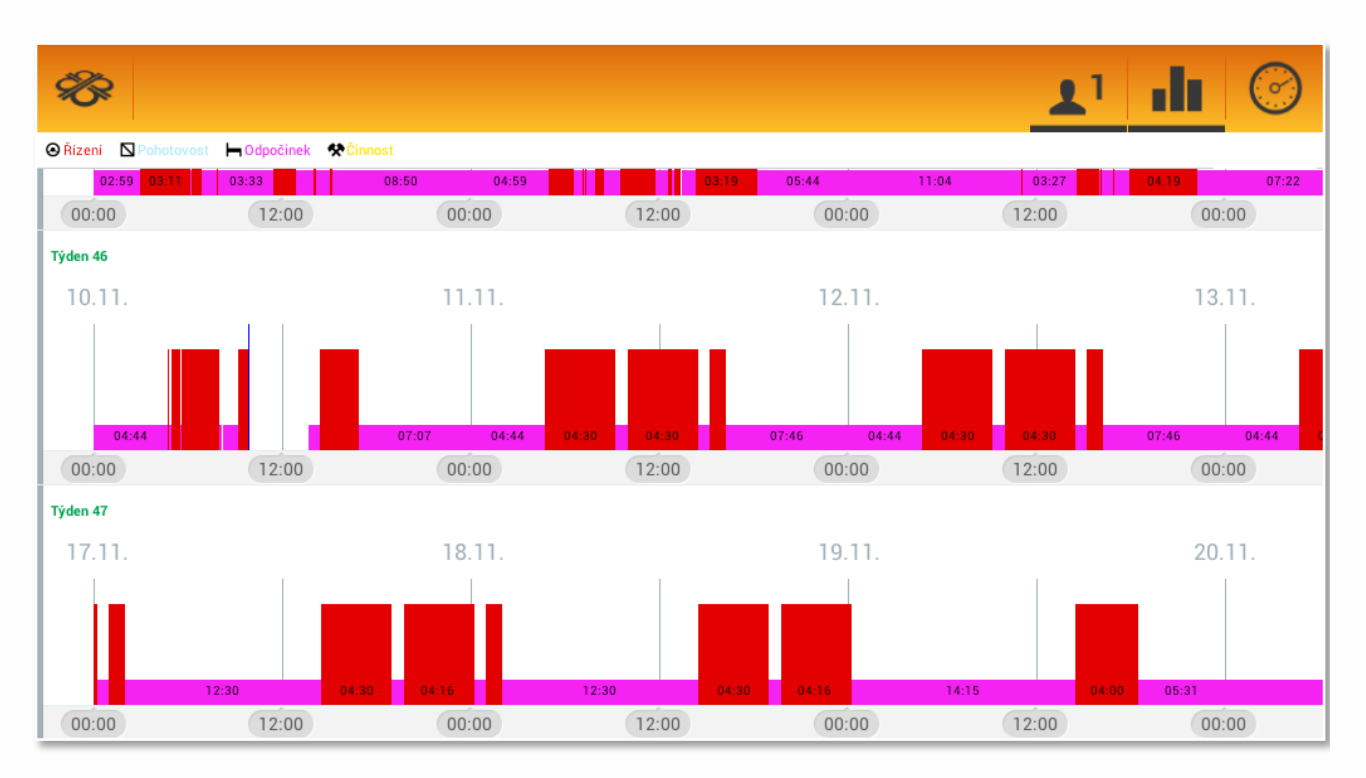

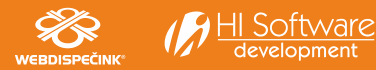

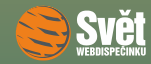

#### FUNKCE "ZÁZNAM O PROVOZU" VE WD FLEETU

### Funkce "Záznam o provozu" ve WD Fleetu

V minulém čísle (<u>10/2014</u>) jsme si ukazovali, jak WD Fleet nabízí řidiči při plnění trasy možnost výběru různých činností a jak je může řidič vybírat. Vytváří se tak stazka, která je k dispozici ve WEBDISPEČINKU ve volbě <u>"Nástroje – Dispečerské nástroje – Stazka"</u>. WD Fleet nyní umožňuje stazku vytvářet bez ohledu na to, zdali plní řidič nějakou trasu či ne. Z hlavní nabídky je přitom potřeba vybrat volbu <u>"Záznam o provozu"</u>.

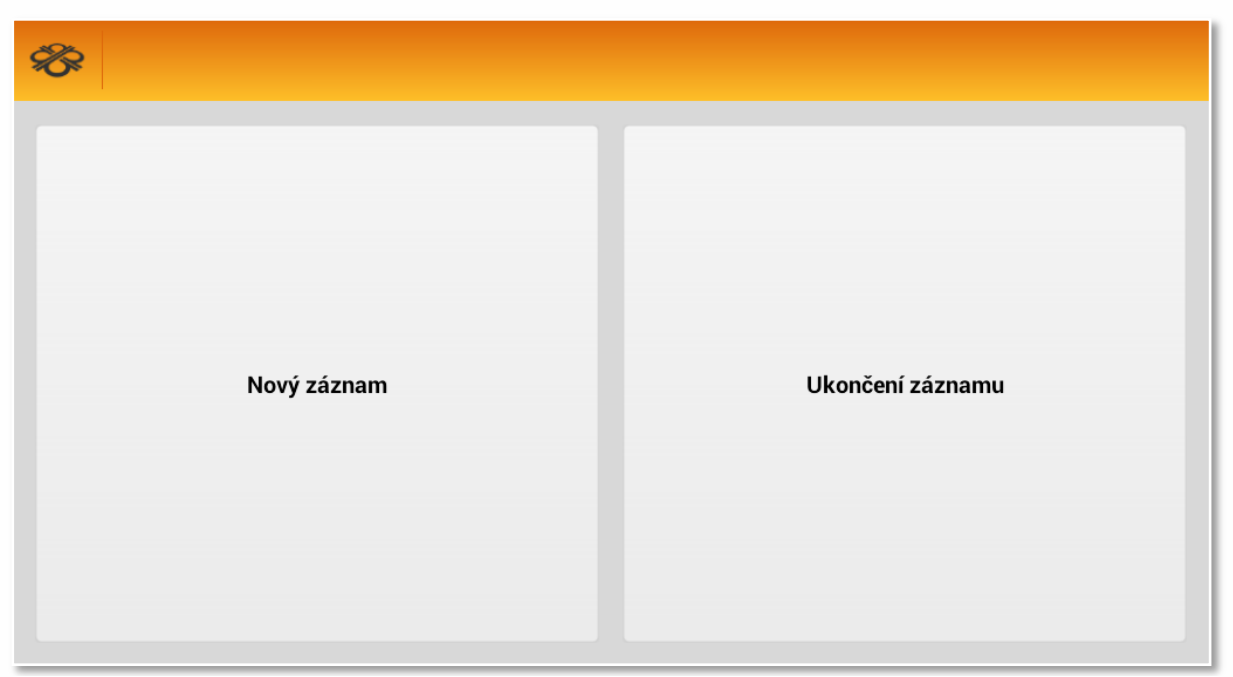

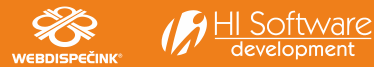

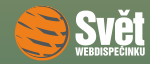

#### FUNKCE "ZÁZNAM O PROVOZU" VE WD FLEETU

Pro vytvoření nového záznamu o činnosti vyberte "Nový záznam". Poté použijte tlačítko pro přesun do hlavní nabídky <sup>®</sup> a zde zvolte funkci "Činnosti".

| <b>%</b> |            |   |              | Ġ              | dd<br>dd | $\bigcirc$ | 1 |  |
|----------|------------|---|--------------|----------------|----------|------------|---|--|
|          | Jízda plná | 1 |              | Jízda prázdná  |          |            |   |  |
|          | Nakládka   | 4 | <b>∂</b> ∂ → | Vykládka       |          |            |   |  |
|          | Odpočinek  | • | $\bigcirc$   | Přestávka      |          |            |   |  |
| 8        | Nečinnost  |   | ۳٩           | Jídlo a oddech |          |            |   |  |
| Ļ        | Pohotovost |   | *            | Práce          |          |            |   |  |
| Quuunun  | Přechod    | ; |              | Trajekt        |          |            |   |  |
|          | Eurotunel  |   | ÷            | Porucha        |          |            |   |  |

Pak vybírejte jednotlivé činnosti podle potřeby. Mezitím můžete samozřejmě WD Fleet normálně používat. Tvorbu záznamu ukončíte opětovným přepnutím do nabídky "Záznam o provozu" a klepnutím na volbu "Ukončení záznamu". Poté je stazka k dispozici ve WEBDISPEČINKU.

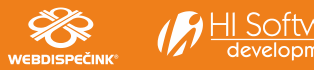

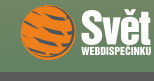

SOUTĚŽ

# Soutěž

Nejdříve správné řešení sudoku z minulého čísla:

| 5 | 1 | 8 | 4 | 6 | 7 | 9 | 3 | 2 |
|---|---|---|---|---|---|---|---|---|
| 7 | 4 | 6 | 9 | 2 | 3 | 5 | 8 | 1 |
| 9 | 2 | 3 | 1 | 5 | 8 | 6 | 4 | 7 |
| 8 | 9 | 4 | 2 | 3 | 6 | 1 | 7 | 5 |
| 3 | 6 | 7 | 5 | 9 | 1 | 4 | 2 | 8 |
| 2 | 5 | 1 | 8 | 7 | 4 | 3 | 9 | 6 |
| 6 | 3 | 5 | 7 | 8 | 9 | 2 | 1 | 4 |
| 1 | 7 | 2 | 3 | 4 | 5 | 8 | 6 | 9 |
| 4 | 8 | 9 | 6 | 1 | 2 | 7 | 5 | 3 |

Ze správných řešitelů jsme vylosovali tři a výherci se tedy stávají: Mgr. Jiří Havel, Dana Paurová a Karel Sieber, kterým tímto blahopřejeme a zasíláme drobné dárky.

Nová soutěžní otázka na listopad zní:

Lze pomocí aplikace WD Fleet sejmout čárový kód a zaslat jej do WEBDISPEČINKU?

Správnou odpověď zasílejte emailem do 30. listopadu 2014 na adresu prihoda@hisoftware.cz a do předmětu napište Soutěž listopad 2014. Vylosované výherce odměníme jako obvykle drobnými dárky.

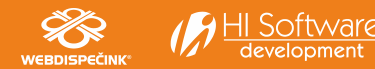